To join a Windows 11 device to Azure Active Directory (Azure AD) and Intune, you'll need administrative access to both your Azure AD and Intune portals.

Here's a step-by-step guide to accomplish this:

## Join Windows 11 to Azure AD:

#### 1. Sign in to Azure AD:

- Go to the Azure portal (<u>https://portal.azure.com</u>) and sign in with your Azure AD administrator credentials.
- 2. Navigate to Azure AD Devices:
  - In the Azure portal, go to Azure Active Directory -> Devices -> All devices. ← → C <sup>©</sup> https://aad.portal.azure.com/#blade/Microsoft\_AAD\_Devices/DevicesMenuBlade/DeviceSettings/menuId/ A\* 10 1 Azure Active Directory admin center Contoso > Devices Devices | Device settings ····
     Contoso - Azure Active Directory Dashboard K Save X Discard R Got feedback? Users may join devices to Azure AD 💿 Al Selected None Device settings Enterprise applications Selected Enterprise State Roaming BitLocker keys (Preview) X Diagnose and solve problems Users may register their devices with Azure AD 💿 All None Activity B Learn more on how this setting works Audit logs Bulk operation results (Preview) equire Multi-Factor Authentication to register or join devices with Azure AD 🛈 Troubleshooting + Support No 2 New support request We recommend that you require Multi-Factor Authentication to register or join devices with Azure AD using <u>Conditional</u> <u>Access</u> Set this device setting to No if you require Multi-Factor Authentication using Conditional Access. Maximum number of devices per user  $\odot$ -Optional: Add local admin:

| Azure Active Directory adm                     | in center                                                       |                                                                |                   | 다 다 (@ ① R admin@M365x8439805<br>comoso                                     |  |  |
|------------------------------------------------|-----------------------------------------------------------------|----------------------------------------------------------------|-------------------|-----------------------------------------------------------------------------|--|--|
| Dashboard     All services                     | Dashboard > Contoso > Devices > Device Administrators           |                                                                |                   | Add assignments                                                             |  |  |
| FAVORITES     Azure Active Directory     Users | <ul> <li>Diagnose and solve problems</li> <li>Manage</li> </ul> | + Add assignments ×                                            | Remove assignment | Uny groups engine for role assignment are displayed, can more o<br>Search ⊘ |  |  |
| Enterprise applications                        | Assignments                                                     | Tou can also assign built-in roles to groups no<br>Search Type |                   | Alan Depung<br>Alan 2 Selected Stal 4398050 Dn Microsoft.com                |  |  |
|                                                | Activity                                                        | Search by name Name                                            | All               |                                                                             |  |  |
|                                                | Bulk operation results<br>Troubleshooting + Support             | No role assignments found                                      |                   | Selected items                                                              |  |  |
|                                                | New support request                                             |                                                                |                   | Allan Deyoung Remove Remove                                                 |  |  |

- 3. Add a New Device:
  - Click on the + New device button.
- 4. Choose Device Type:
  - Select Windows 10 and 11 as the device platform.
  - Login Admin & Go setting

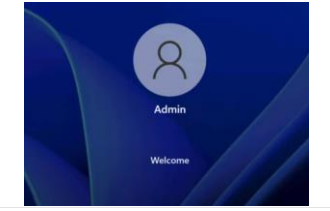

- 5. Configure Device Information:
  - Enter the required device information, such as a display name for the device.
- 6. Generate Enrollment Profile (optional):
  - You can create an enrollment profile to customize the device enrollment experience. This step is optional but can be helpful for managing multiple devices.
- 7. Complete the Enrollment Process:
  - Follow the on-screen instructions to complete the enrollment process. This typically involves downloading an enrollment package or using an enrollment URL on the Windows 11 device.

# Set Up Windows 11 for Azure AD and Intune:

## 1. Open Settings:

• On your Windows 11 device, open the Settings app.

### 2. Go to Accounts:

Navigate to Accounts -> Access work or school.

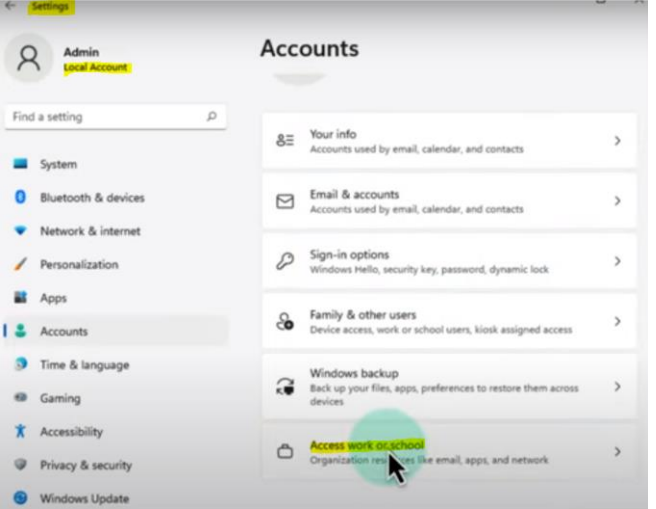

- 3. Join Azure AD:
  - Click on Connect and choose Join this device to Azure Active Directory.

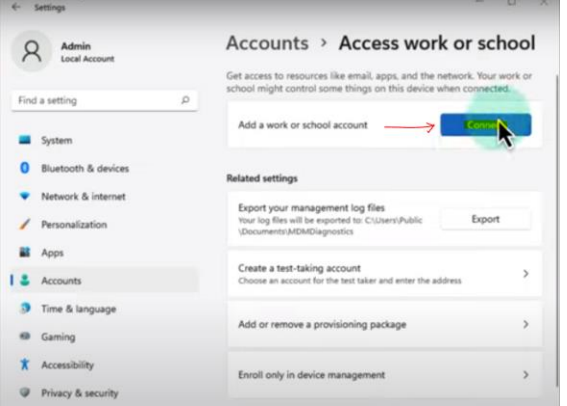

#### 4. Sign In & Join without intune:

• Enter the Azure AD credentials (username and password) of your Azure AD administrator

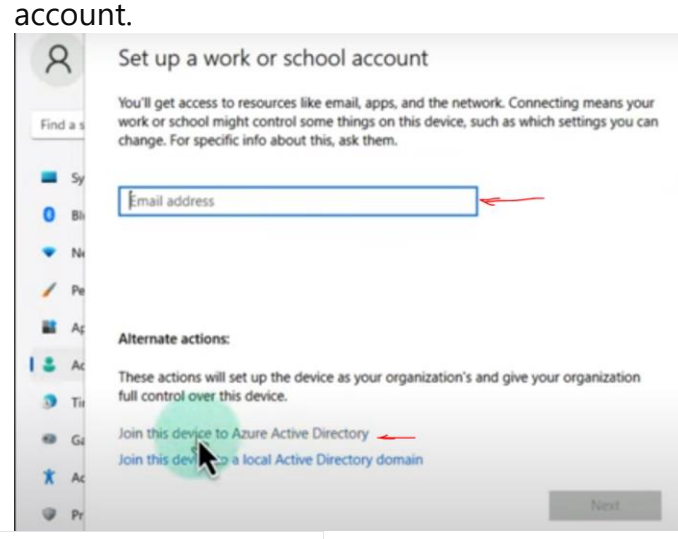

#### 5. Complete the Join Process:

- Follow the on-screen prompts to complete the device registration and join Azure AD.
- Verify and manually intune synch process at this option & SSO office365.

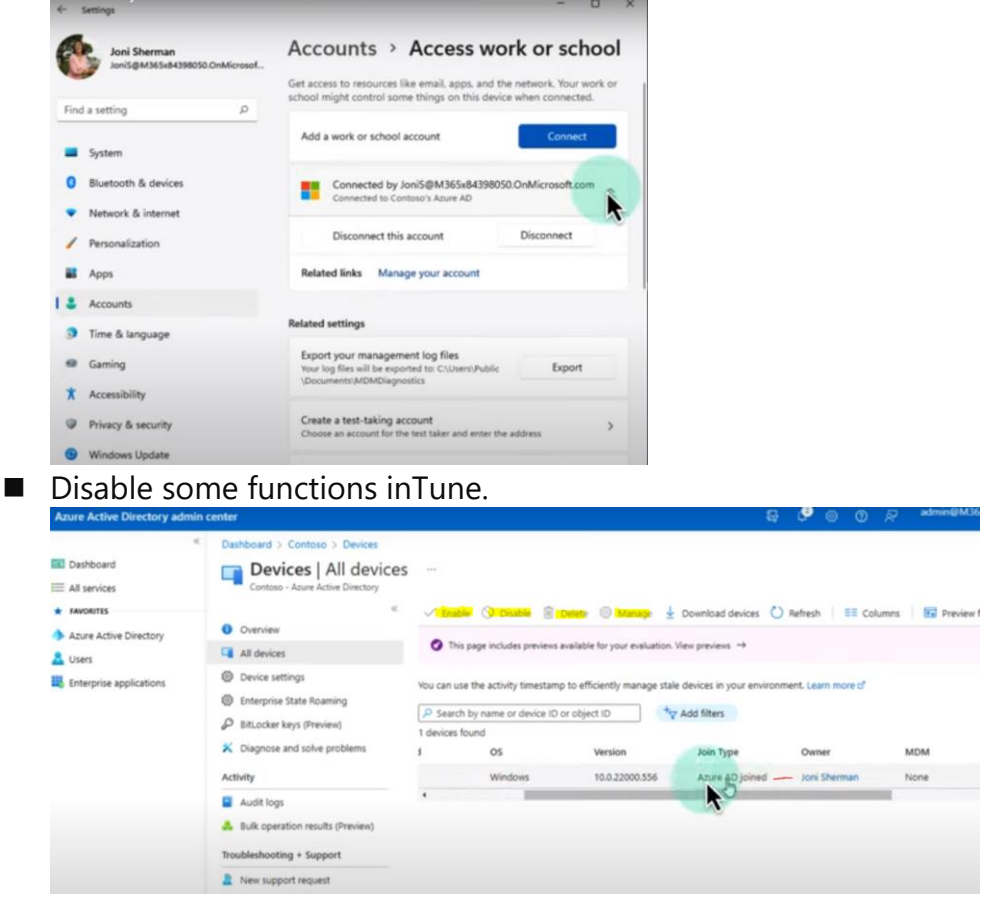

# **MDM** - Configure Intune Device Management:

#### 1. Sign in to Intune:

• Open the Microsoft Endpoint Manager admin center (<u>https://endpoint.microsoft.com</u>) and sign in with your Intune administrator credentials.

### 2. Set Up Device Configuration Profiles:

- In the Intune portal, go to Devices -> Configuration profiles.
- Create and assign device configuration profiles to manage settings such as security policies, Wi-Fi, VPN, and more.

## 3. Deploy Applications:

• Go to Apps -> All apps to add and deploy applications to your Windows 11 devices managed by Intune.

## 4. Assign Intune Licenses (if necessary):

• Ensure that the user accounts associated with the Windows 11 devices have appropriate Intune licenses assigned to enable Intune management features.

## 5. Monitor and Manage Devices:

• Use the Intune portal to monitor device compliance, apply updates, troubleshoot issues, and manage device configurations remotely.

### 6. Open Settings:

• On your Windows 11 device, open the Settings app.

## 7. Go to Accounts:

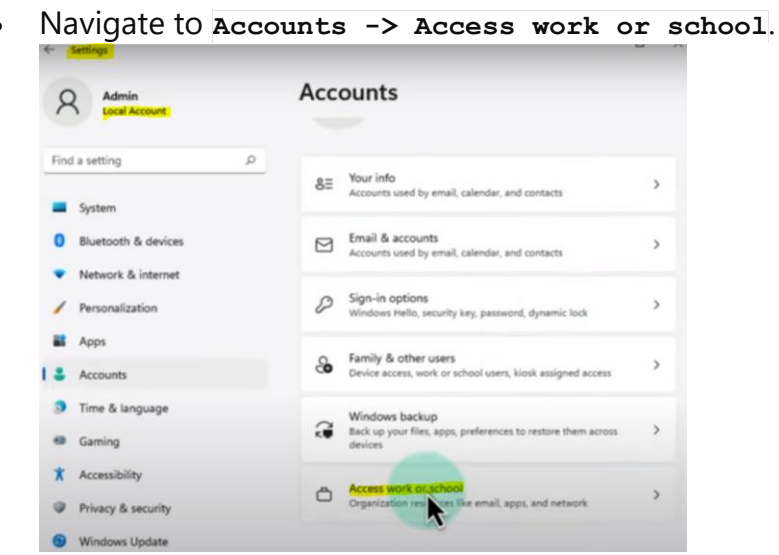

8. Join to inTune with SSO & synch with inTune to Office365

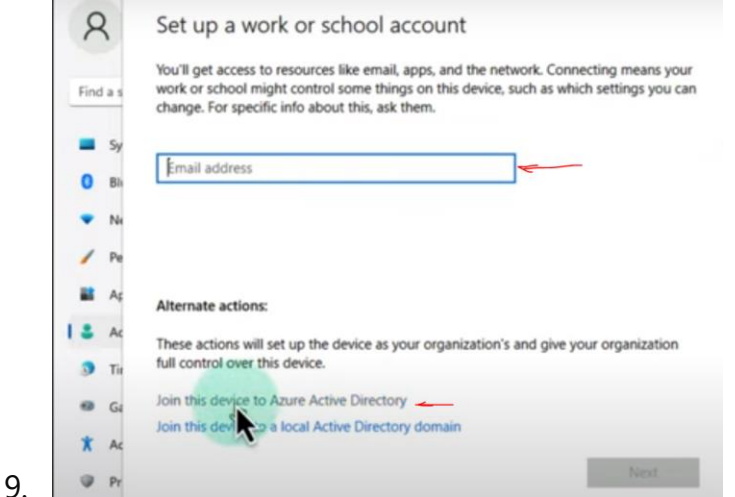

10. Verify the different in Device – All device and see MDM :

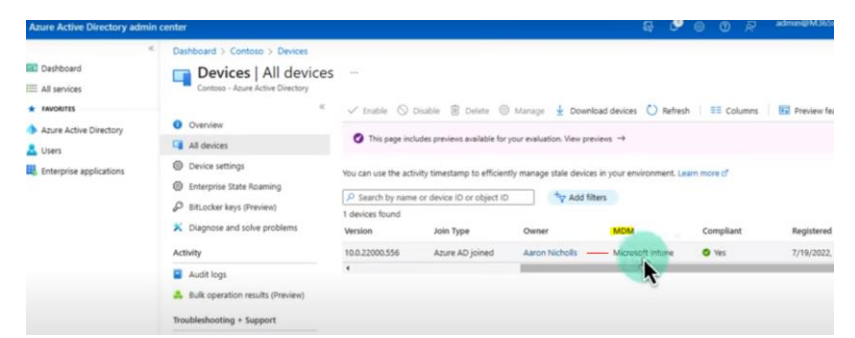

11. Now it can manage the Device with all functions:

| Deshboard<br>All services        | SEA-WS2                               |                                                     |                                                    |  |  |
|----------------------------------|---------------------------------------|-----------------------------------------------------|----------------------------------------------------|--|--|
| AVORITES                         | P Search (Ctrl+/)                     | Katire 🤊 Mar 🗈 Delete 🛆 Remote loci                 | k 🔾 Sync 🖉 Reset passcode 🔿 Restart 🛓 Collect diag |  |  |
| Azure Active Directory<br>Lucers | Overview Manage                       | ^ Essentials                                        |                                                    |  |  |
| Enterprise applications          | III Properties                        | Device name<br>SEA+WS2                              | Primary user<br>Aaron Nicholls                     |  |  |
|                                  | Monitor                               | Management name<br>Aaron_Windows_7/19/2022_10:03 AM | Enrolled by<br>Aaron Nicholls                      |  |  |
|                                  | Hardware                              | Ownership<br>Corporate                              | Compliance<br>Compliant                            |  |  |
|                                  | Discovered apps     Device compliance | Serial number<br>8043-2669-8752-0736-3849-9668-52   | Operating system<br>Windows                        |  |  |
|                                  | B Device configuration                | Phone number                                        | Device model<br>Virtual Machine                    |  |  |
|                                  | P App configuration                   | See more                                            |                                                    |  |  |
|                                  | Recovery keys                         | Device actions status                               |                                                    |  |  |
|                                  | User experience                       | Action Status                                       | Date/Time Error                                    |  |  |
|                                  | Device diagnostics                    | No data                                             |                                                    |  |  |
|                                  | Group membership     Managed Apps     |                                                     |                                                    |  |  |

12.

# **Endpoint manage Center** Windows 11 to Azure AD:

To verify device have compliance & firewall:

| Microsoft Endpoint Manager                                                   | admin center                                          |                            |                                  |                   |                |             |  |
|------------------------------------------------------------------------------|-------------------------------------------------------|----------------------------|----------------------------------|-------------------|----------------|-------------|--|
| 4                                                                            | Home > Devices >                                      |                            |                                  |                   |                |             |  |
| Acme                                                                         | Windows   Window                                      | ws devices                 |                                  |                   |                |             |  |
| Dashboard                                                                    |                                                       |                            |                                  |                   |                |             |  |
| All services                                                                 | P Search (Ctrl+/)                                     | C Refresh 🖓 Fi             | iter 📰 Columns 🗌 🚽               | Export Bulk C     | Vevice Actions |             |  |
| Devices                                                                      | Windows devices                                       | Filters applied: OS        |                                  |                   |                |             |  |
| Apps                                                                         | Windows enrollment                                    | P Search                   |                                  |                   |                |             |  |
| Endpoint security                                                            | Windows policies                                      |                            |                                  |                   |                |             |  |
| Reports                                                                      |                                                       | Showing 1 to 1 of 1 m      | ecords                           |                   | 4              | Previous Pa |  |
| L Users                                                                      | Configuration profiles                                | Device name †4             | Managed by $\uparrow_\downarrow$ | Ownership †       | Compliance 1   | os          |  |
| Groups                                                                       | PowerShell scripts                                    | SEA-WS2                    | Intune                           | Corporate         | O Compliant    | Windows     |  |
| Tenant administration Troubleshooting + support                              | Update rings for Windows 10 and later                 |                            |                                  |                   |                |             |  |
|                                                                              | Feature updates for Windows 10<br>and later (preview) |                            |                                  |                   |                |             |  |
|                                                                              | Quality updates for Windows 10<br>and later (preview) |                            |                                  |                   |                |             |  |
| Microsoft Endpoint Manager                                                   | admin center                                          |                            |                                  |                   | ଟ୍ଟେ ବ୍ ବ୍     | ) 🔊 admi    |  |
| A Home                                                                       | Home > Devices >                                      |                            |                                  |                   |                |             |  |
| Dashboard                                                                    | windows   windows                                     | s devices                  |                                  |                   |                |             |  |
| All services                                                                 | ₽ Search (Ctrl+A) ≤                                   | C Refrech 😽 Filter         | EE Columns J Fax                 | ort Rulk Device / | kctions        |             |  |
| Devices                                                                      | Windows devices                                       |                            |                                  |                   |                |             |  |
| Apps                                                                         | Windows enrollment                                    | Filters applied: OS        |                                  |                   |                |             |  |
| Endpoint security                                                            | Windows policies                                      | Search                     | 2                                |                   |                |             |  |
| Repi Sudpoint security                                                       | General Compliance policies                           | showing i to i or i record | 0                                |                   | < Previou      | Page 1      |  |
| Users                                                                        | Configuration profiles                                | Device name ↑↓             | Managed by ↑↓ C                  | wnership †↓ C     | ompliance †4 C | 35          |  |
| Groups                                                                       | PowerShell scripts                                    | SEA-WS2                    | intune C                         | orporate (        | Compliant V    | Nindows     |  |
| <ul> <li>Tenant administration</li> <li>Troubleshooting + support</li> </ul> | Update rings for Windows 10 and later                 |                            |                                  |                   |                |             |  |
|                                                                              | Feature updates for Windows 10<br>and later (preview) |                            |                                  |                   |                |             |  |
|                                                                              | Quality updates for Windows 10<br>and later (preview) |                            |                                  |                   |                |             |  |

## 3- MDM - Hybrid Azure AD join:

1. From AD servers, go to Group Policy Management:

| Active Directory Administrative Center         |
|------------------------------------------------|
| Active Directory Domains and Trusts            |
| Active Directory Module for Windows PowerShell |
| Active Directory Sites and Services            |
| Active Directory Users and Computers           |
| ADSI Edit                                      |
| Certification Authority                        |
| Component Services                             |
| Computer Management                            |
| Defragment and Optimize Drives                 |
| DHCP                                           |
| Disk Cleanup                                   |
| DNS                                            |
| Event Viewer                                   |
| Group Policy Management                        |
| Internet In sation Services (IIS) Manager      |
| SCSI Initiation                                |
| Local Security Policy                          |
| Microsoft Azure Services                       |
| ODBC Data Sources (32-bit)                     |
| ODBC Data Sources (64-bit)                     |
|                                                |

#### 3. Then AD have full control all device on premise

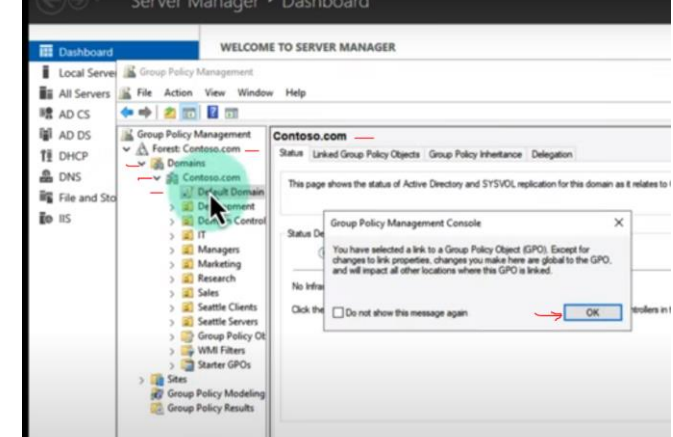

4.

2.

5. Go inside the Policies then Administrative Templates

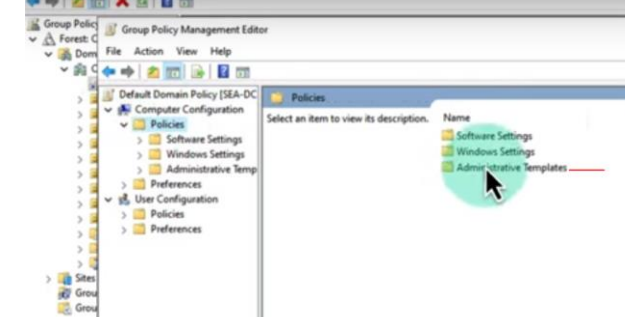

- 6.
- 7. Then Go Windows Component Devices Registration

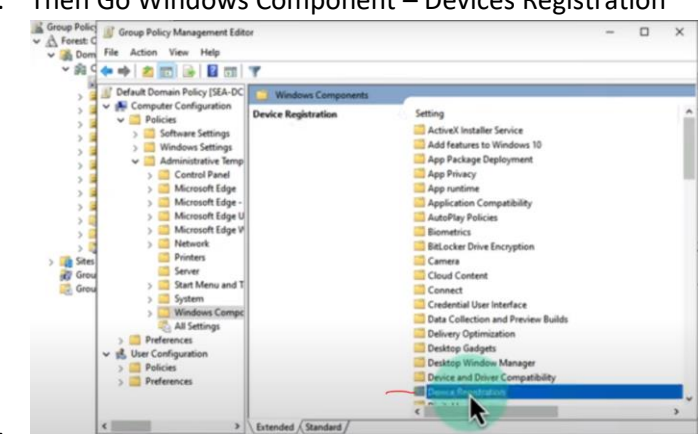

#### 9. Then Enabled Devices...

|     | 4. | Br Register domain;        | owed computers   | as devices            | _                         |         |
|-----|----|----------------------------|------------------|-----------------------|---------------------------|---------|
|     | 10 | Register domain )          | joined computers | as devices            | Trenthery                 | 1 NRESS |
|     |    | Not Configured     Enabled | Comment          |                       |                           |         |
|     |    | O Disabled                 | Supported on:    | At least Windows Serv | er 2012 R2 or Windows 8.1 |         |
| 10. |    | Options                    |                  | Help                  |                           |         |

11. The run: gpupdate /force

# 🚸 Azure AD Connect

- 12. The go Azure AD connect:
- 13. Then go into Configure device option:

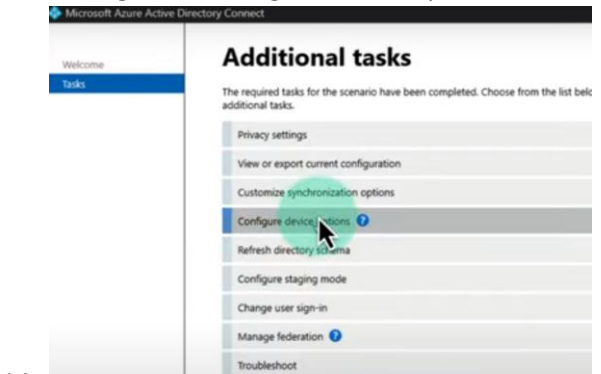

- 14.
- 15. Then choose Configure Hybrid Azuze AD join:

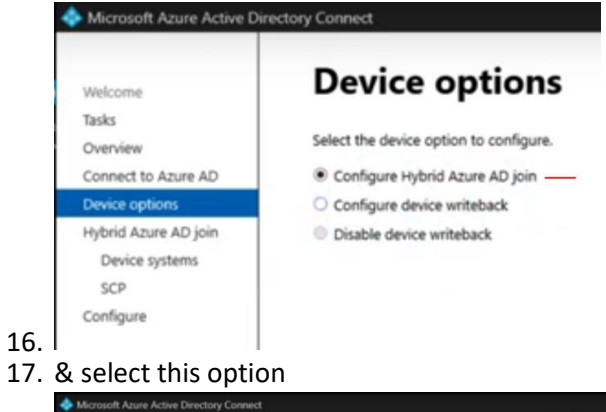

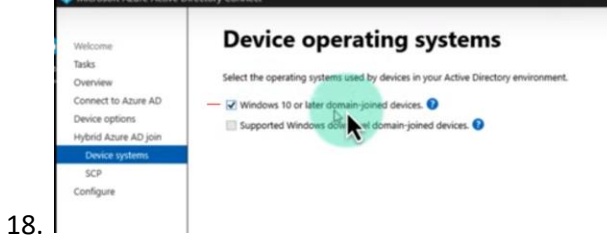

19. From SCP select Azure AD.

| Tasks<br>Overview<br>Connect to Azure AD<br>Device options | The samice connection point (DCP) is used by your devices to discover your Asure AD tenant<br>information. If your devices are in different forests, each forest needs an SCP. Asure AD connect<br>configure the SCP for you and also provide a storget for you to configure the SCP.<br>Select the forests where you want Asure AD Cornect to configure the SCP. ● |                                      |                                     |  |  |
|------------------------------------------------------------|----------------------------------------------------------------------------------------------------|--------------------------------------|-------------------------------------|--|--|
| Hybrid Azure AD join<br>Device systems                     | Forest 🕖                                                                                                    | Authentication Service 0             | Enterprise Admin                    |  |  |
|                                                            | Optionally, if you don't have<br>configure the SCP offline.<br>Download ConfigureSCI                                                                                                    | Enterprise Admin credentials for a f | orest, download this PowerShell sci |  |  |
|                                                            |                                                                                                    | _                                    |                                     |  |  |

#### 21. Complete:

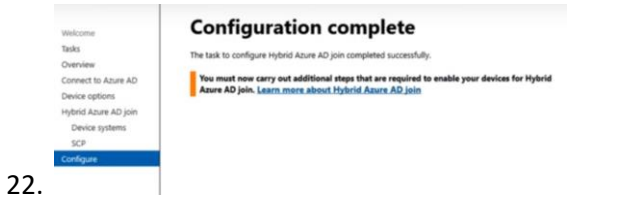

23. After Synch 20 minutes all device on premise will show in Hybrid Azure AD & No MDM .

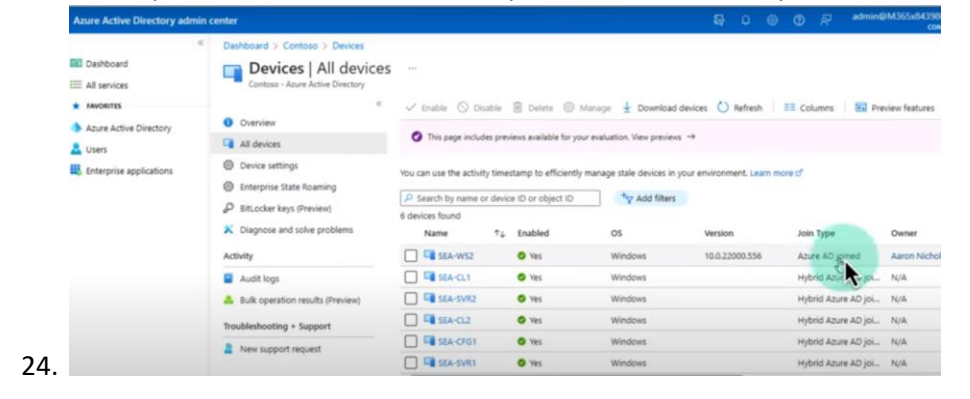

25.